# Kopiëren locplaatje vanaf USB-stick voor CS-versie 3.8.1 märklin

# Uitgave 1.0 – 16 april 2015

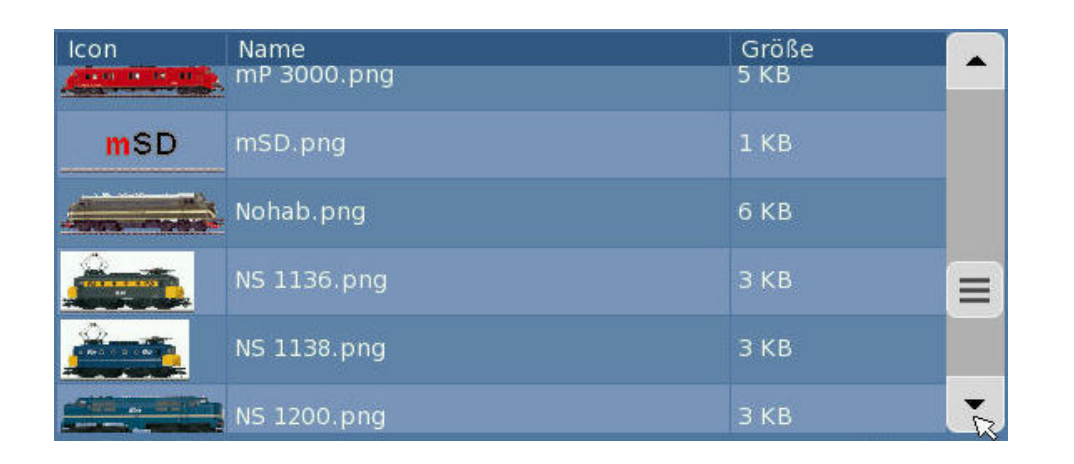

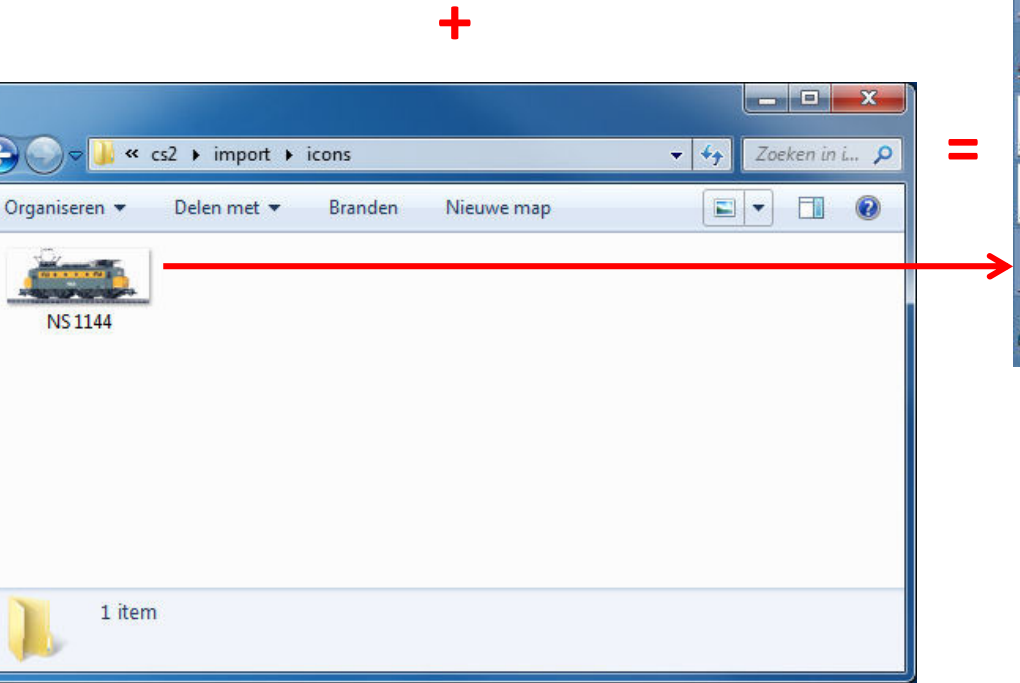

| lcon | Name        | Größe |   |
|------|-------------|-------|---|
|      | Nohab.png   | 6 КВ  |   |
|      | NS 1136.png | З КВ  |   |
|      | NS 1138.png | 3 КВ  |   |
| -    | NS 1144.png | з кв  |   |
|      | NS 1200.png | ЗКВ   | - |

# Inhoudsopgave

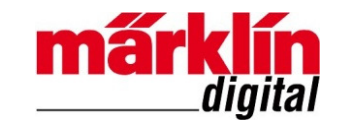

| Achtergrond                                                  | - pagina 3  |
|--------------------------------------------------------------|-------------|
| Aanmaken map op USB-stick met Central Station versie 3.8.1   | - pagina 4  |
| Voorbereiding locomotiefplaatje                              | - pagina 8  |
| Kopiëren locomotiefplaatje op USB-stick                      | - pagina 9  |
| Kopiëren locomotiefplaatje naar Central Station versie 3.8.1 | - pagina 10 |
| Colofon en revisiehistorie                                   | - pagina 15 |

#### Achtergrond

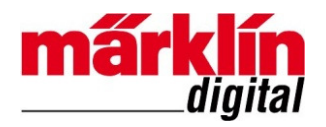

Vanaf de update naar CS-versie 3.7 is te zien welke pakketten een nieuwe softwareversie krijgen. Het kopiëren van een locomotiefafbeelding (icon) vanaf USB-stick wordt ook als zo'n pakket beschouwd:

#### Schermafbeelding uit update CS-versie 3.7

| م Netz-Update                                                                                                    |                                                                                                    |  |  |  |  |
|----------------------------------------------------------------------------------------------------|----------------------------------------------------------------------------------------------------|--|--|--|--|
| Einige Pakete konnten nicht installiert werde                                                                                                    | Info:                                                                                                    |  |  |  |  |
| 5: cs2-gui (V 3.7.0(7): 18.08.2014)<br>6: spielewelt dampf (V 3.7.0 (4): 28.0<br>7: spielewelt diesel (V 3.7.0 (4): 27.0<br>8: spielewelt elektro (V 3.7.0 (4): 27.0<br>9: spielewelt (V 3.7.0 (4): 27.07.2014<br>10: gfp (V 1: 11.04.2014)<br>11: ms2 (V 3: 11.04.2014)<br>12: geraete (V 1: 17.04.2014)<br>13: decoder (V 1.17.19.0+1.030(b): 1<br>14: import (V evergreen : 3.7.2014) | sleep 5<br>paket 80import/pre-install.cmd<br>Prüfe sda1<br>Der Link ist tot<br>Die Entscheidung fiel auf sda1<br>total 4<br>drwxrwxrwt 3 root root 100 Jan 1 01:20 .<br>drwxr-xr-x 20 root root 0 Apr 24 2014<br>-rw-r-r 1 www www 49 Jan 1 00:00 error.log<br>drwxr-xr-x 2 root root 40 Jan 1 1970 sda1<br>Irwxrwxrwx 1 root root 4 Jan 1 01:20 stick -> sda1 |  |  |  |  |
| <ul> <li>■</li> </ul>                                                                                                    |                                                                                                    |  |  |  |  |
| Weiter,     30       Die CS2 muss zum Update der übrigen Pakete beendet werden     ?                                                                                                    |                                                                                                    |  |  |  |  |
|                                                                                                    | ×                                                                                                    |  |  |  |  |

#### Schermafbeelding uit update CS-versie 3.8

| ∲ Netz-Update                                                                                                    |                                                                                                    |
|----------------------------------------------------------------------------------------------------|----------------------------------------------------------------------------------------------------|
| Sommige pakketten konden niet geïnstallee                                                                                                    | Info:                                                                                                    |
| 5: import_USB (V evergreen : 27.10.2<br>6: cs2-gui (V 3.8.1 (11) : 01.12.2014 (<br>7: spielewelt dampf (V 3.8.0(6) : 10.9<br>8: spielewelt diesel (V 3.8.0(6) : 10.9<br>9: spielewelt elektro (V 3.8.0(6) : 10.9<br>10: spielewelt (V 3.8.1(2) : 23.10.201<br>11: gfp (V 2.93 : 01.12.2014 10:23)<br>12: ms2 (V 3 : 11.04.2014)<br>13: geraete (V 1 : 17.04.2014)<br>14: decoder (V 1.17.19.0(b)+1.032 : 1 | Matched data: 35490 bytes<br>File list size: 2333<br>File list generation time: 0.003 seconds<br>File list transfer time: 0.000 seconds<br>Total bytes sent: 956<br>Total bytes received: 39453<br>sent 956 bytes received: 39453 bytes 5387.87 bytes/sec<br>total size is 771916 speedup is 19.10<br>paket 73decoder/post-install.cmd |
|                                                                                                    |                                                                                                    |
| Verder<br>Om de resterende pakketten CS2 moet word                                                                                                    | 24<br>len gestopt en opnieuw opgestart te werken                                                                                                    |
|                                                                                                    |                                                                                                    |

In de update naar CS-versie 3.7 is dit pakket 14 "import". De regel is rood omdat geen locafbeeldingen vanaf USB-stick gekopieerd zijn. In de update naar CS-versie 3.8 is dit pakket 5 "import\_USB". De regel is rood omdat geen locafbeeldingen vanaf USB-stick gekopieerd zijn.

Let op: De locatie op de USB-stick waar locomotiefafbeeldingen worden opgeslagen om gekopieerd te worden naar het Central Station, is vanaf versie 3.7 gewijzigd!

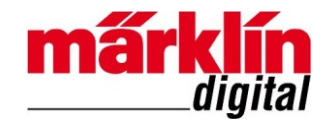

- 1. Sluit uw Central Station via uw router op het Internet aan.
- 2. Sluit een USB-stick (maximaal 8 GB) op uw Central Station aan.
- 3. Bij het de eerste keer uitvoeren van een update maakt het Central Station de map cs2\import\icons voor het locplaatje op de USB-stick aan. Zie de volgende pagina's.

#### Aanmaken map op USB-stick met Central Station versie 3.8.1

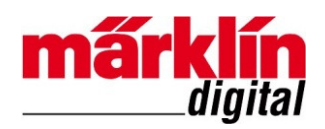

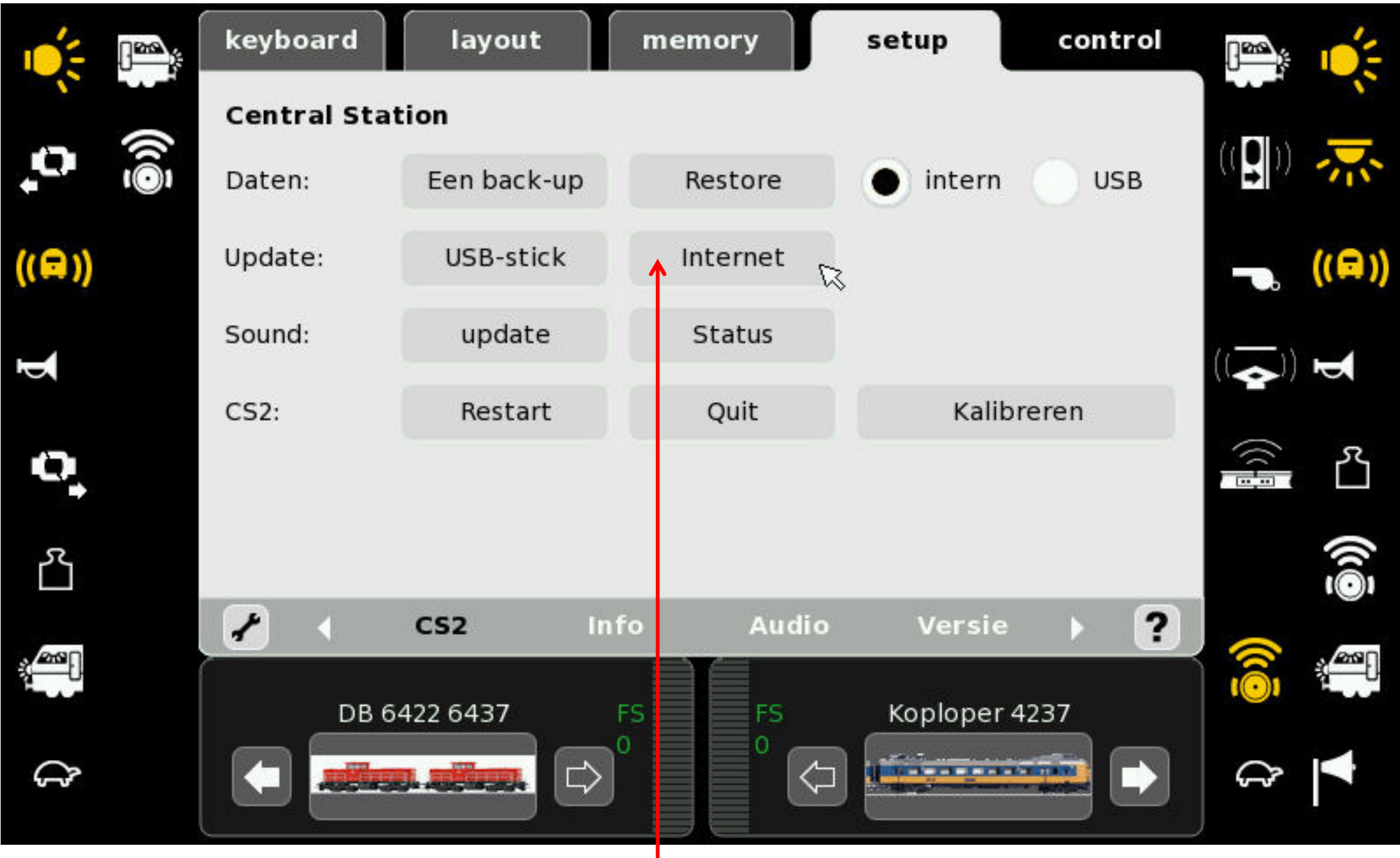

Let op: Central Station moet hiervoor via uw router met Internet verbonden zijn!

4. Kies **Internet**, aangezien USB-update voor 3.8.1 nog niet beschikbaar is.

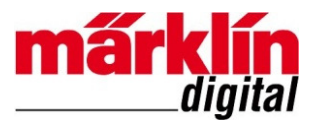

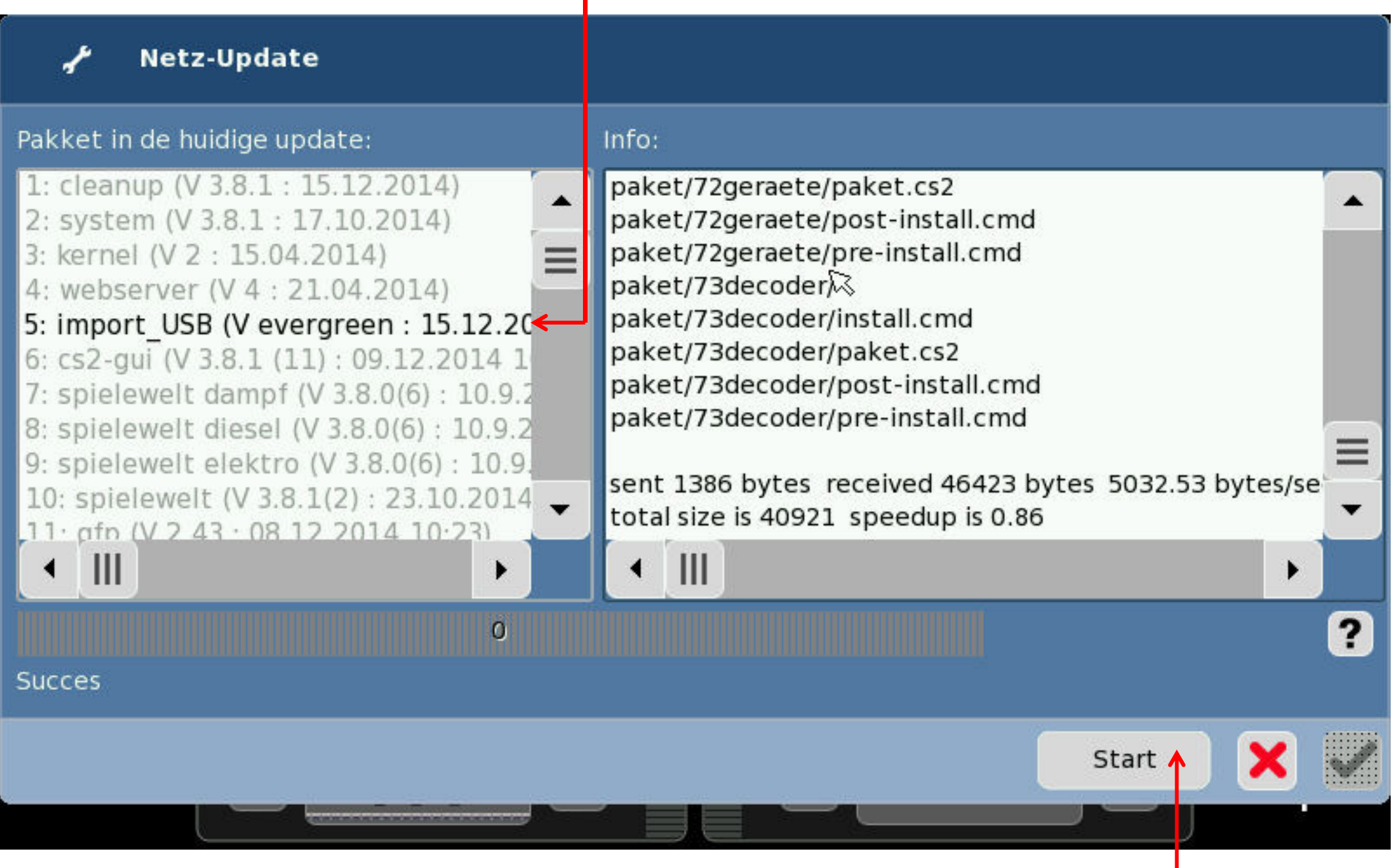

5. Klik op **Start** om pakket 5 uit te voeren.

## De regel is groen omdat de map op USB-stick is aangemaakt.

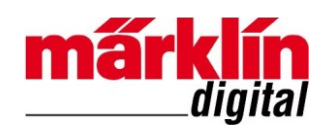

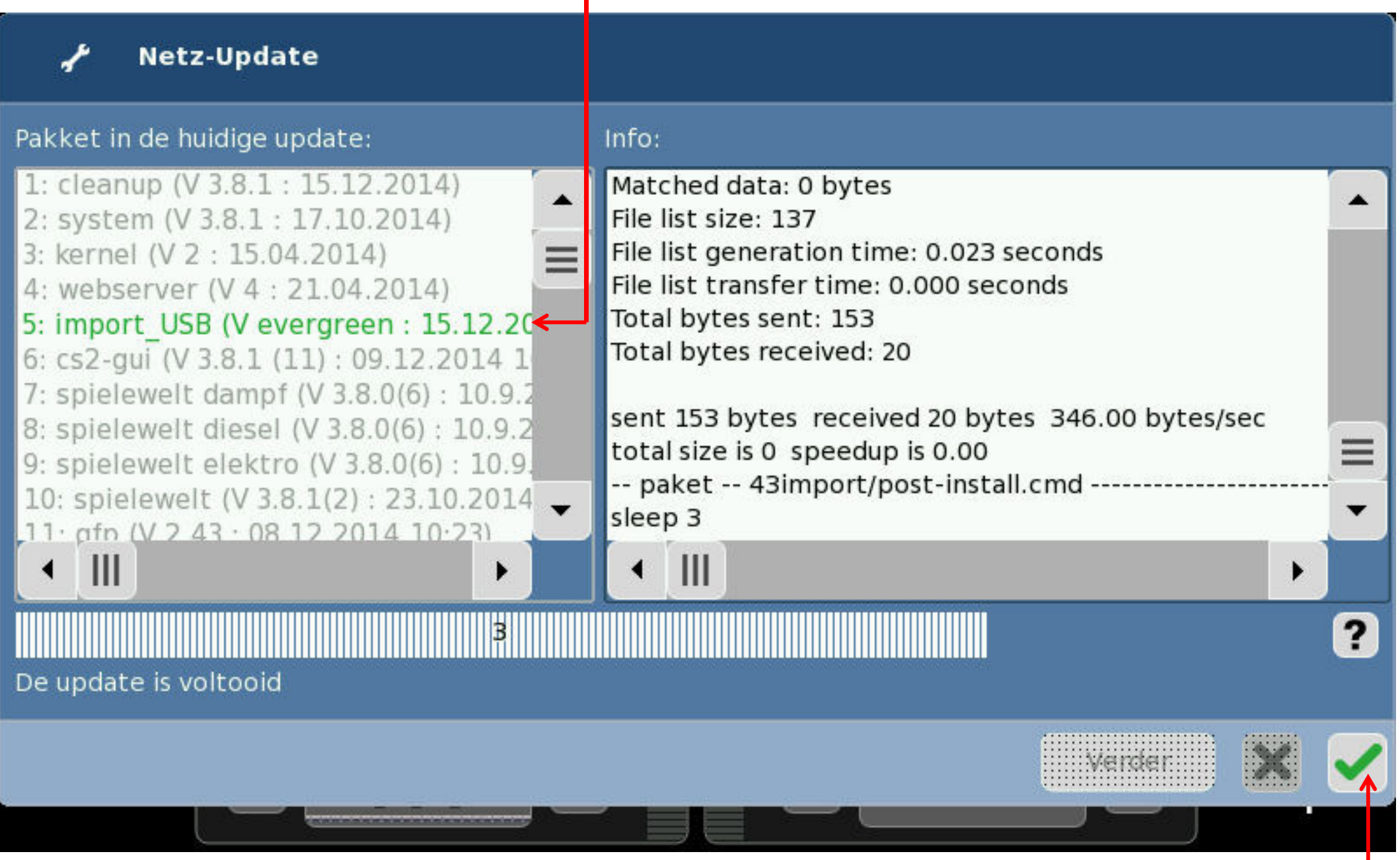

6. Klik om de update af te sluiten.

#### Voorbereiding locomotiefplaatje:

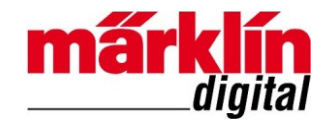

Het locomotiefplaatje moet aan de volgende voorwaarden voldoen:

- 1. Afmetingen: 128 x 48 pixels
- 2. Maximaal 8 Kbyte groot
- 3. Een PNG-bestand

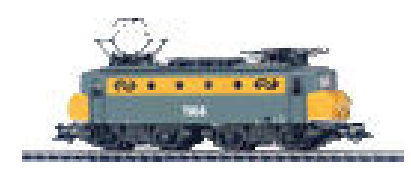

| 128 12       | 2002       |             |   |
|--------------|------------|-------------|---|
| Eigenschap   | Waarde     |             |   |
| Oorsprong -  |            |             | _ |
| Genomen op   |            |             |   |
| Afbeelding - |            |             | _ |
| Afmetingen   | 128 x 48   |             |   |
| Breedte      | 128 pixels | 128 pixels  |   |
| Hoogte       | 48 pixels  |             |   |
| Bitdiepte    | 8          | 8           |   |
| Bestand      |            |             | _ |
| Naam         | NS 1144.   | NS 1144.png |   |
| Itemtype     | PNG-best   | PNG-bestand |   |
| Pad naar map | D:\        |             |   |
| Aanmaakdatum | 1-3-2015   | 11:47       |   |
| Gewijzigd op | 18-2-200   | 9 22:45     |   |
| Grootte      | 3,68 kB    |             |   |
| Godoold mot  |            |             |   |

#### Kopiëren locomotiefplaatje op USB-stick:

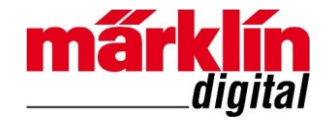

- 1. Haal de USB-stick uit het Central Station en sluit deze USB-stick op uw PC aan.
- 2. Kopieer vanaf uw PC naar de USB-stick in de map cs2\import\icons de gewenste locomotiefplaatjes:

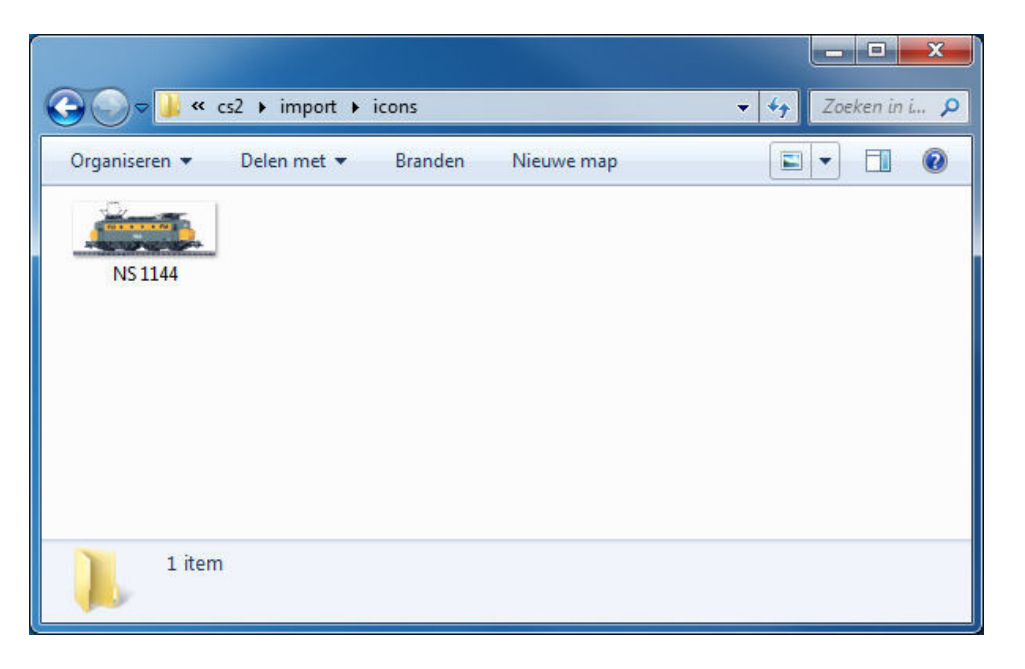

3. Sluit de USB-stick weer aan op het Central Station.

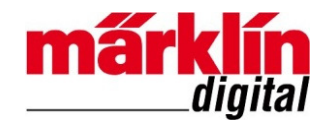

- 1. Sluit de USB-stick weer op het Central Station aan.
- 2. Voer een update op het Central Station uit om het locplaatje vanaf de USB-stick te kopiëren. Zie de volgende pagina's.

### Kopiëren locomotiefplaatje naar Central Station versie 3.8.1

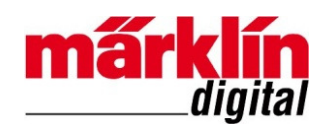

11

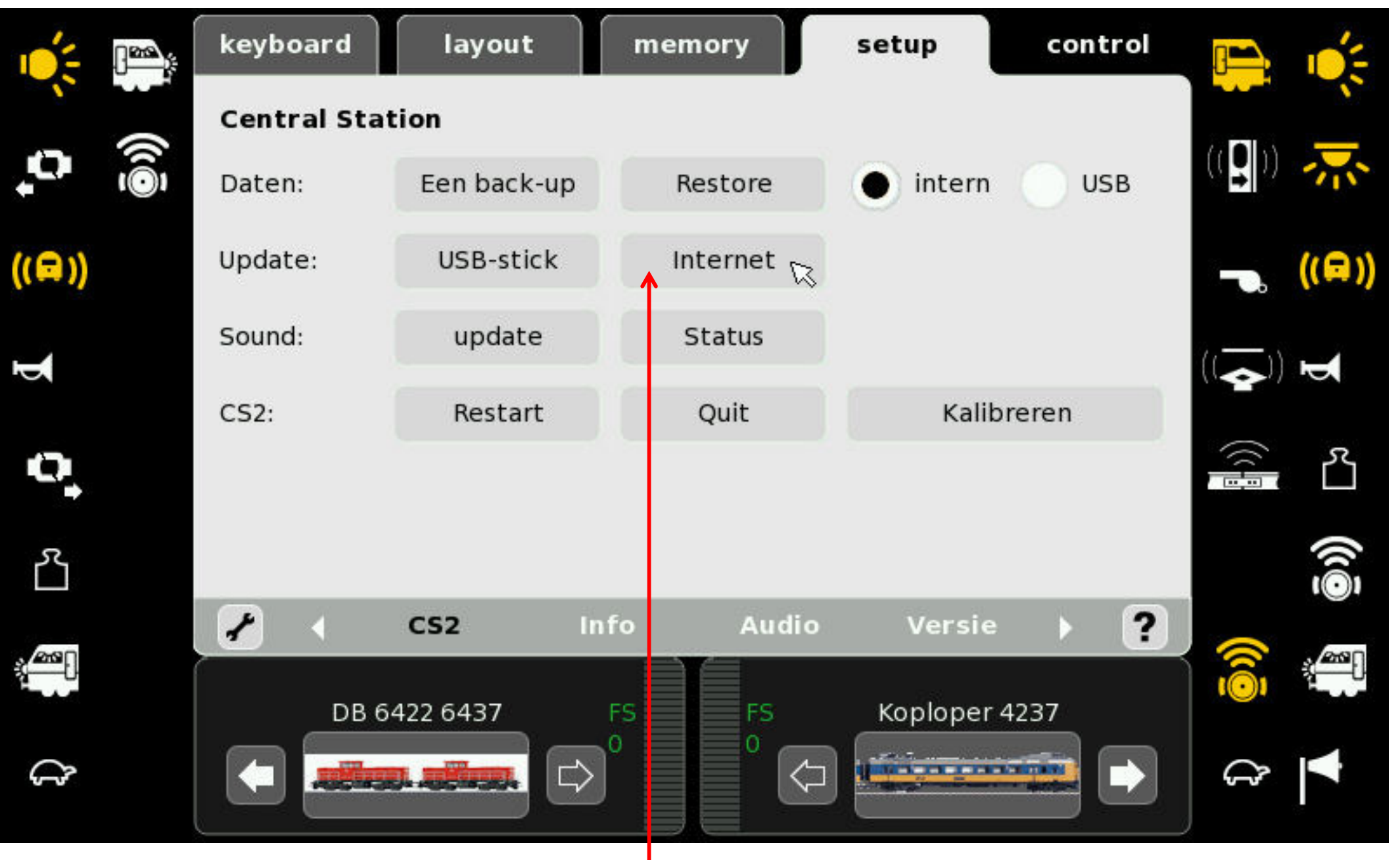

Kies Internet, aangezien USB-update voor
 3.8.1 nog niet beschikbaar is.

### Aangezien het CS al versie 3.8.1 heeft, wordt alleen pakket 5 verwerkt.

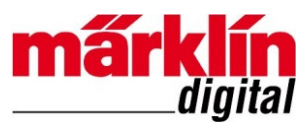

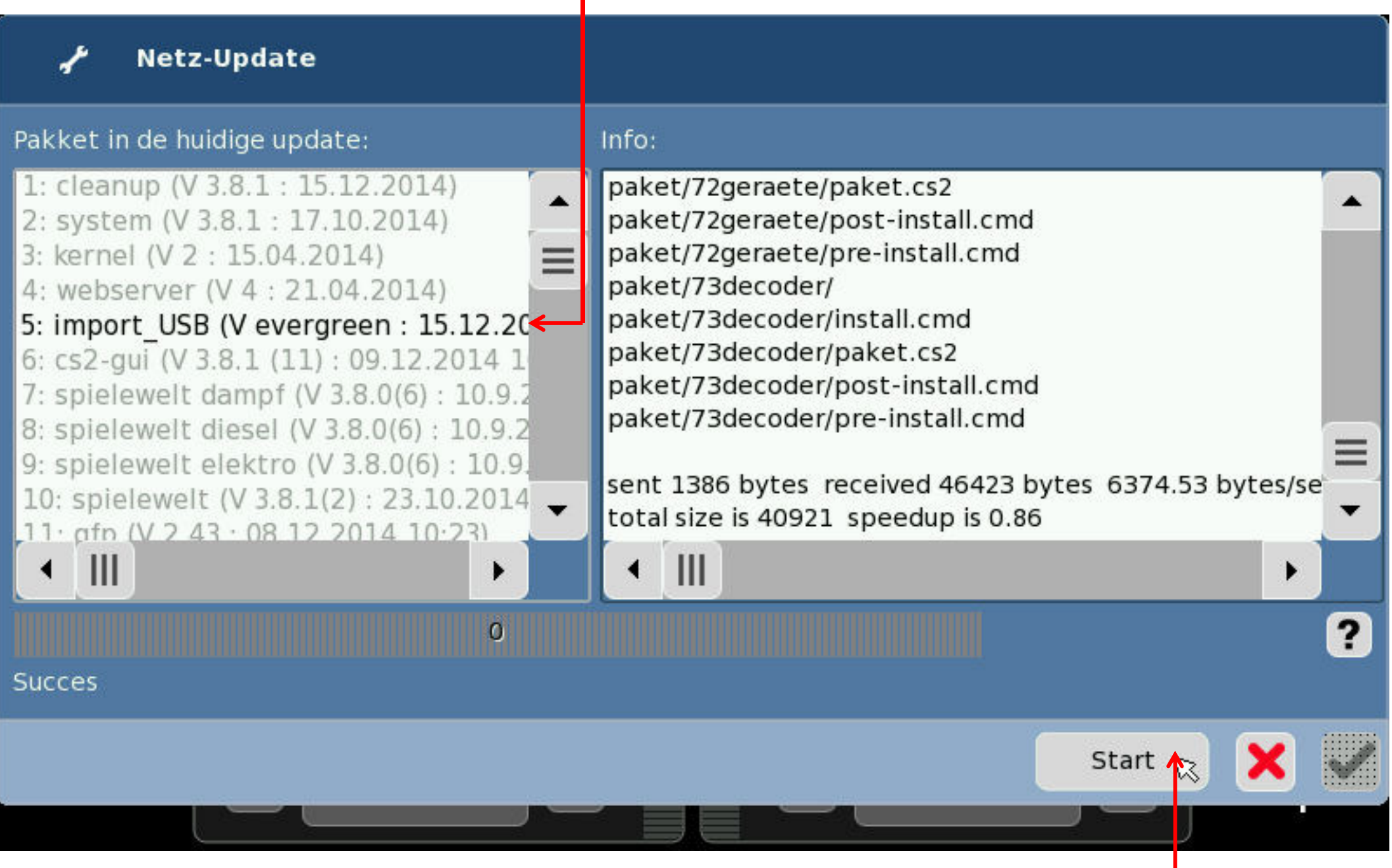

4. Klik op **Start** om plaatje te kopiëren.

### De regel is groen omdat het plaatje gekopieerd is.

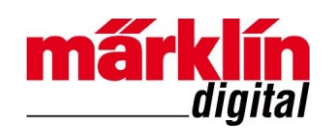

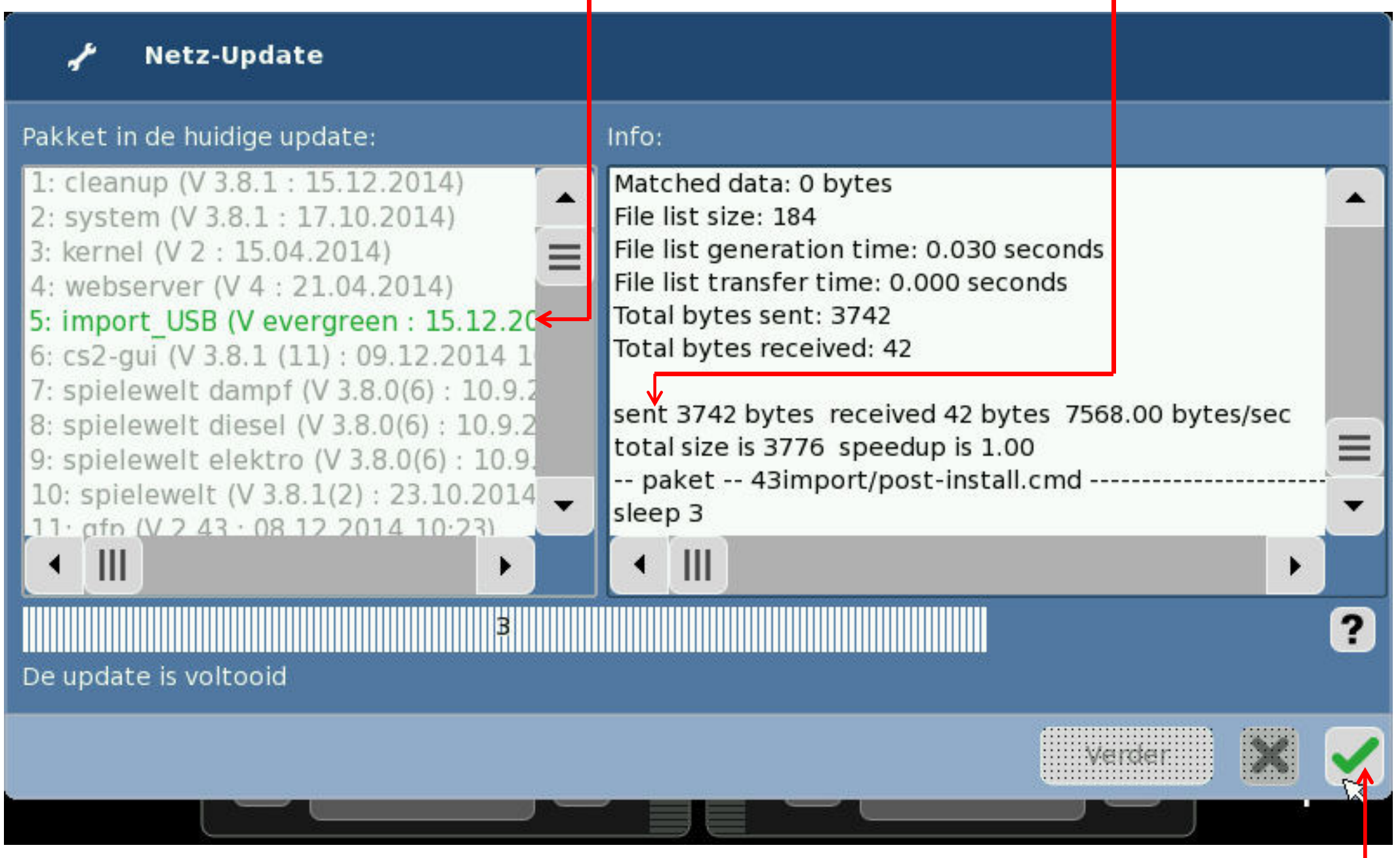

5. Klik om de update af te sluiten.

Vergeet niet om na het kopiëren het Central Station te herstarten.

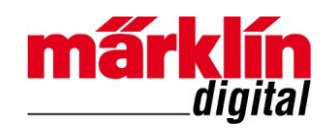

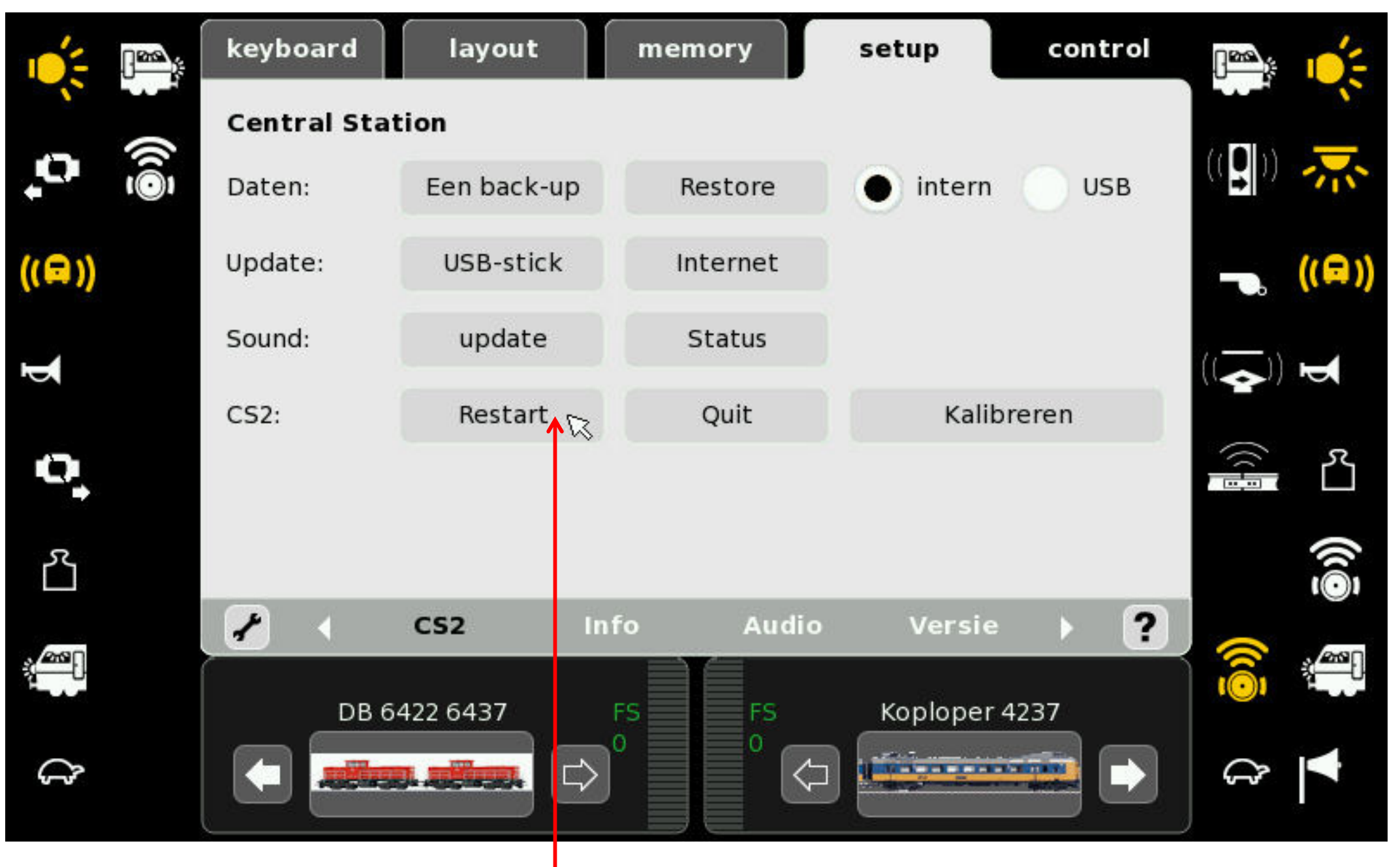

6. Kies **Restart** om het CS te herstarten.

## Colofon

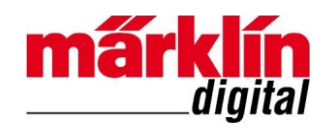

Deze handleiding valt onder het auteursrecht. Elk gebruik buiten het auteursrecht is zonder toestemming van de uitgever niet toegestaan en is dus strafbaar. Dit geldt vooral voor het kopiëren, vertalen, vastleggen op microfilm en het opslaan en verwerken in elektronische systemen. Het is daarom niet toegestaan om afbeeldingen uit de hand-out te scannen, op computer of CD/DVD op te slaan, in computers te wijzigen of een afbeelding afzonderlijk of samen met andere afbeeldingen te manipuleren, tenzij de uitgever hiervoor schriftelijk toestemming heeft verleend.

Wijzigingen en leveringsmogelijkheden voorbehouden. Alle opgaven van gegevens onder voorbehoud.
Vergissingen en drukfouten voorbehouden. Alle rechten voorbehouden.
© Copyright by
Gebr. Märklin & Cie. GmbH, Göppingen, Duitsland

www.marklin.nl

**Revisiehistorie** Uitgave 1.0 – 16 april 2015

#### **Meer informatie**

Central Station versie 3.8.1 wordt uitvoerig besproken in de Märklin Digital Seminars. Zie <u>www.marklin.nl/seminars-central-station-ii</u>